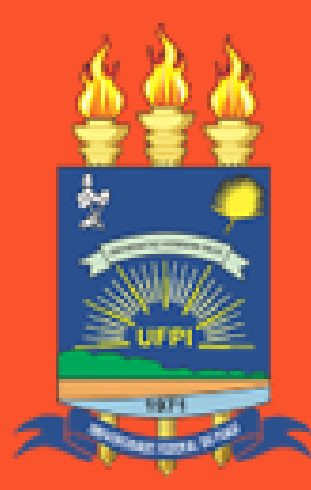

Universidade Federal do Piauí

# Saiba como se inscrever para o Auxílio Inclusão Digital (AID)

Edital Nº04 - PRAEC/UFPI AID - Modalidade I: Internet

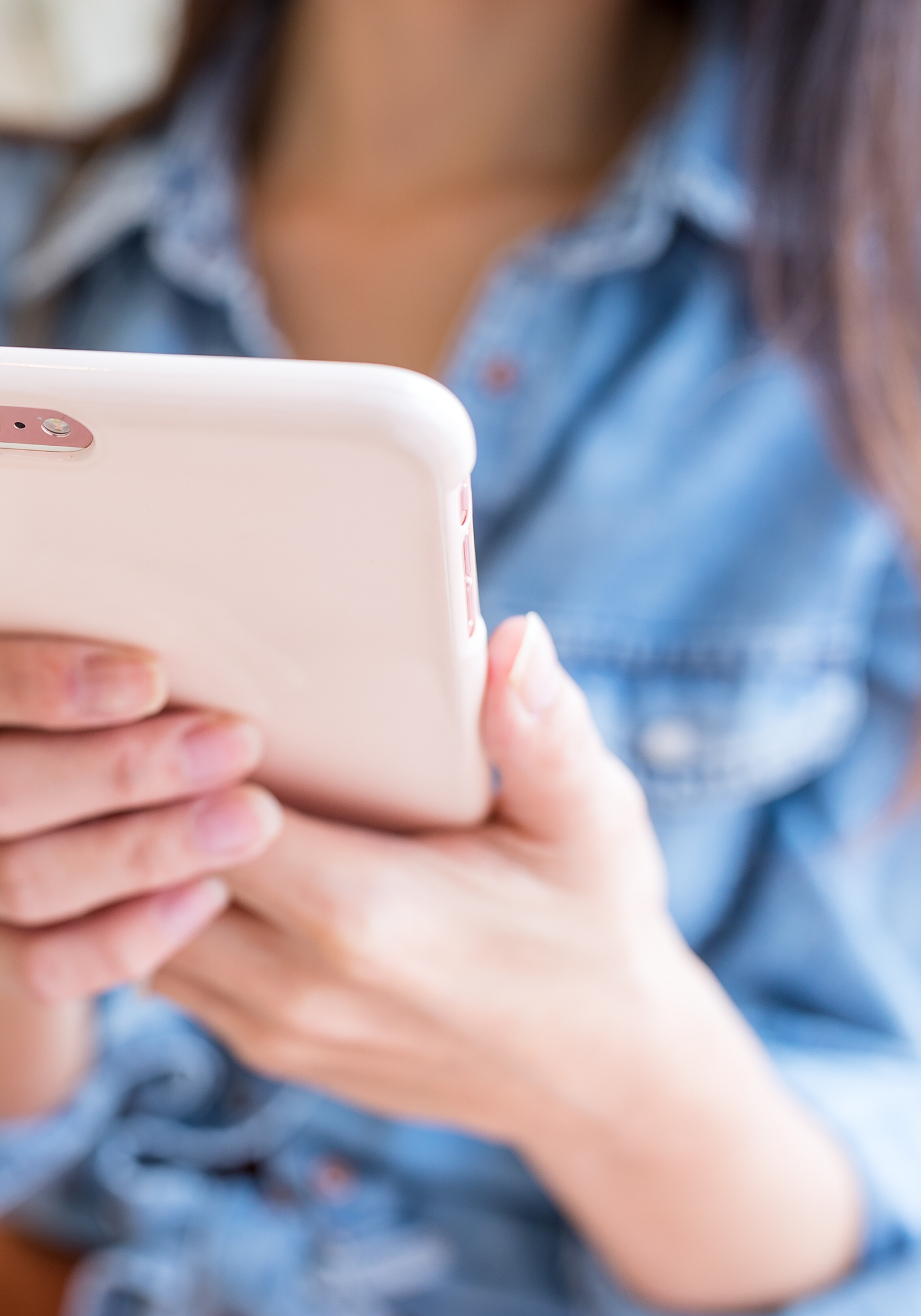

Entrar com suas credenciais do SIGAA - UFPI para iniciar sua sessão

Usuário

Senha

Entrar

# Inscrição: https://nae.ufpi.br

# O/a estudante deve acessar o SINAE com o mesmo login e senha do SIGAA.

### Atenção.

Antes de se inscrever em um edital é necessário fazer o cadastro dos seus dados bancários.

Clique em cadastrar para inserir os seus dados.

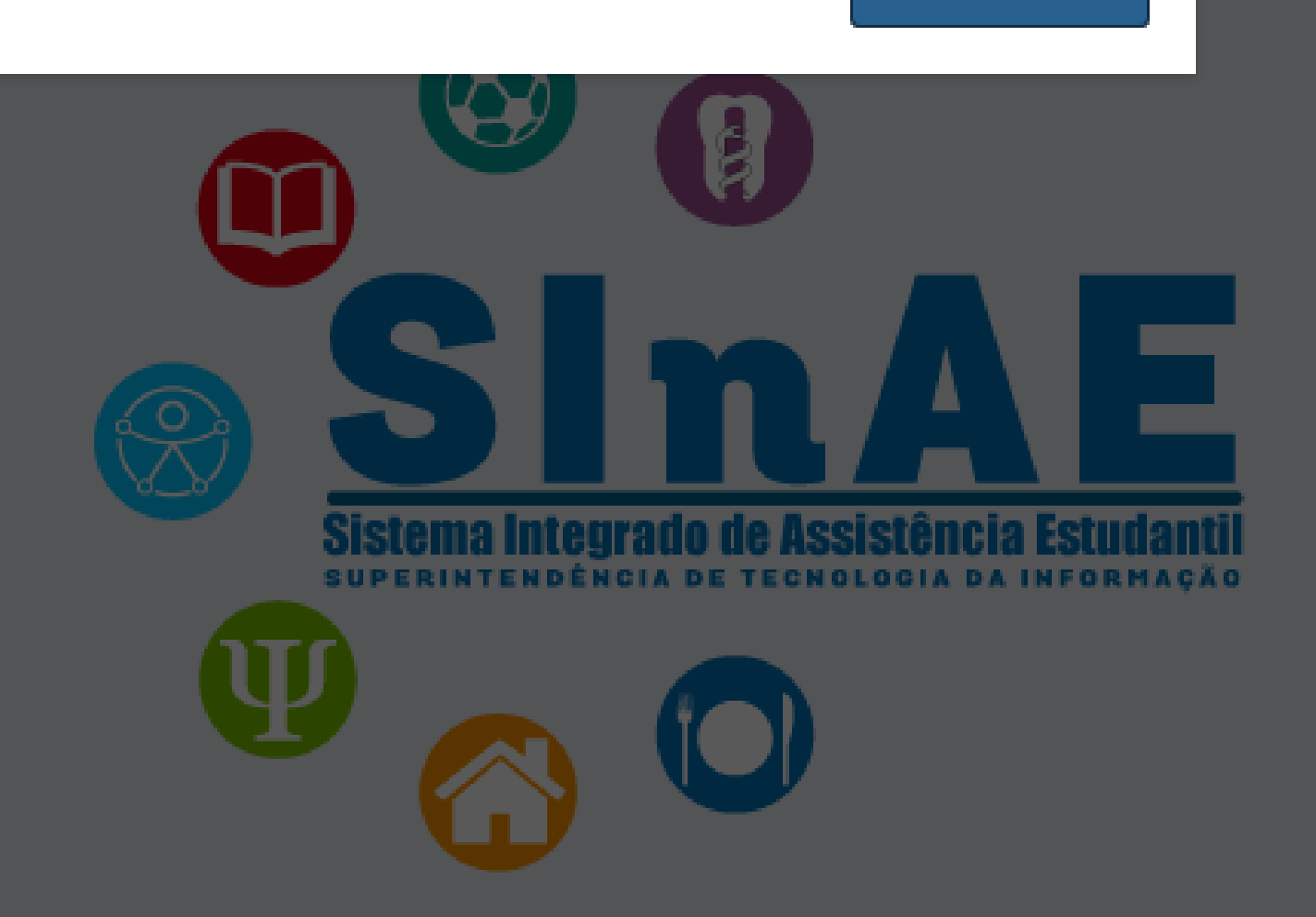

+ Cadastrar

# Antes de efetuar a inscrição o/a estudante deve cadastrar seus dados bancários.

Início / Dados bancários

### Benefícios/Dados bancários

| Banco  | Agência | Тіро           |
|--------|---------|----------------|
| brasil |         | Conta Corrente |

Atenção ao informar os dados bancários!

De acordo com o item 6.2 do Edital, o/a estudante que não informar os dados bancários válidos não receberá o benefício.

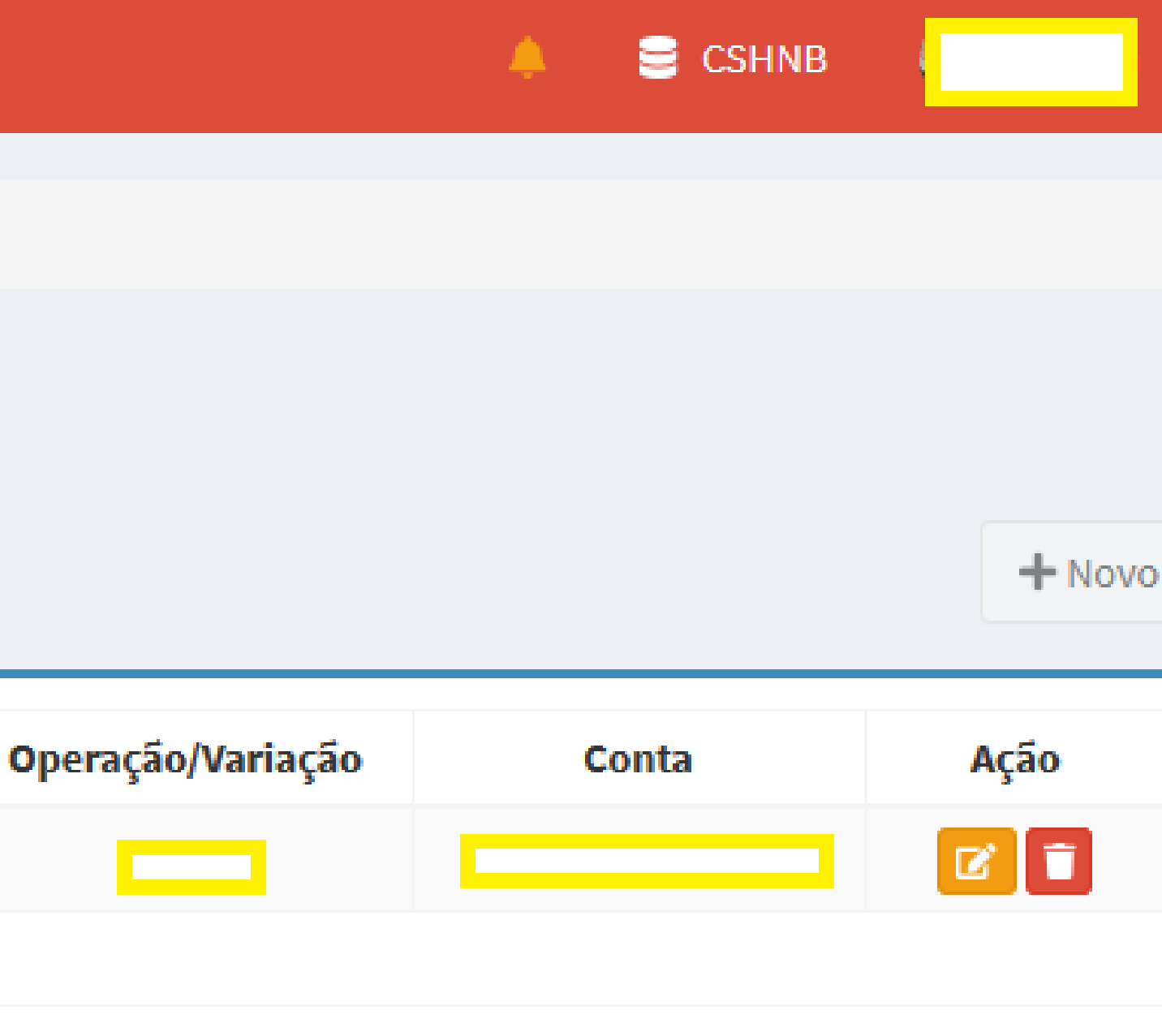

| Status: ATIVO          | Início / Inscrever-se<br>Escolher benefício para inscriç | ão                 |
|------------------------|----------------------------------------------------------|--------------------|
| Renefícios             | \$<br>                                                   |                    |
| Beneficios             | Edital                                                   | ,                  |
| Inscrever-se           | Edital Nº 04 - Auxílio Inclusão Digital - Chamada        | 16 de Julho de 202 |
| 🚍 Acompanhar inscrição | Simplificada para alunos com deferimento de              |                    |
| 🏛 Dados bancários      | renda no SINAE                                           |                    |
| Atondimontos           |                                                          |                    |
| The Atendimentos       |                                                          |                    |

# Selecionar o link **Benefícios** e em seguida clicar no link Inscrever para efetuar a inscrição no AID - Modalidade I.

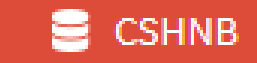

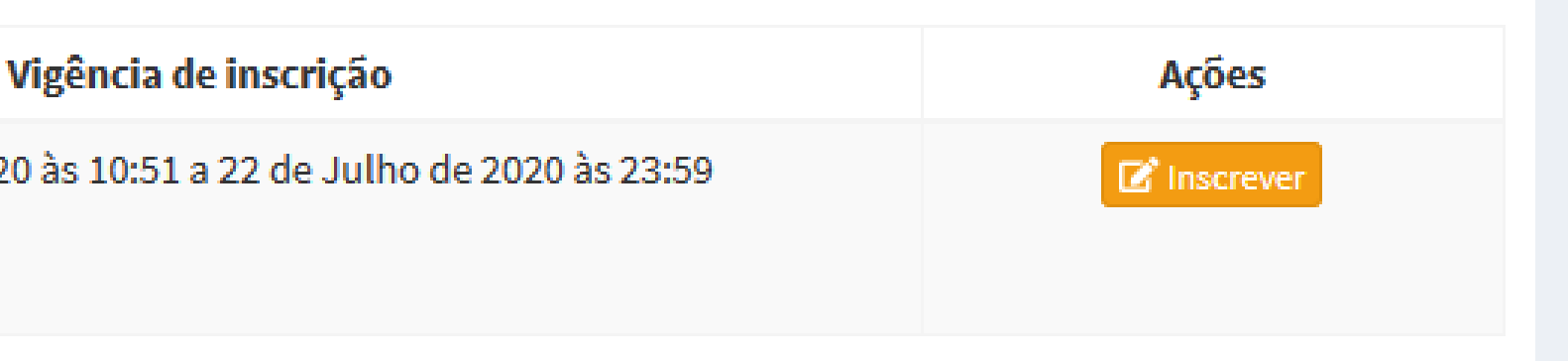

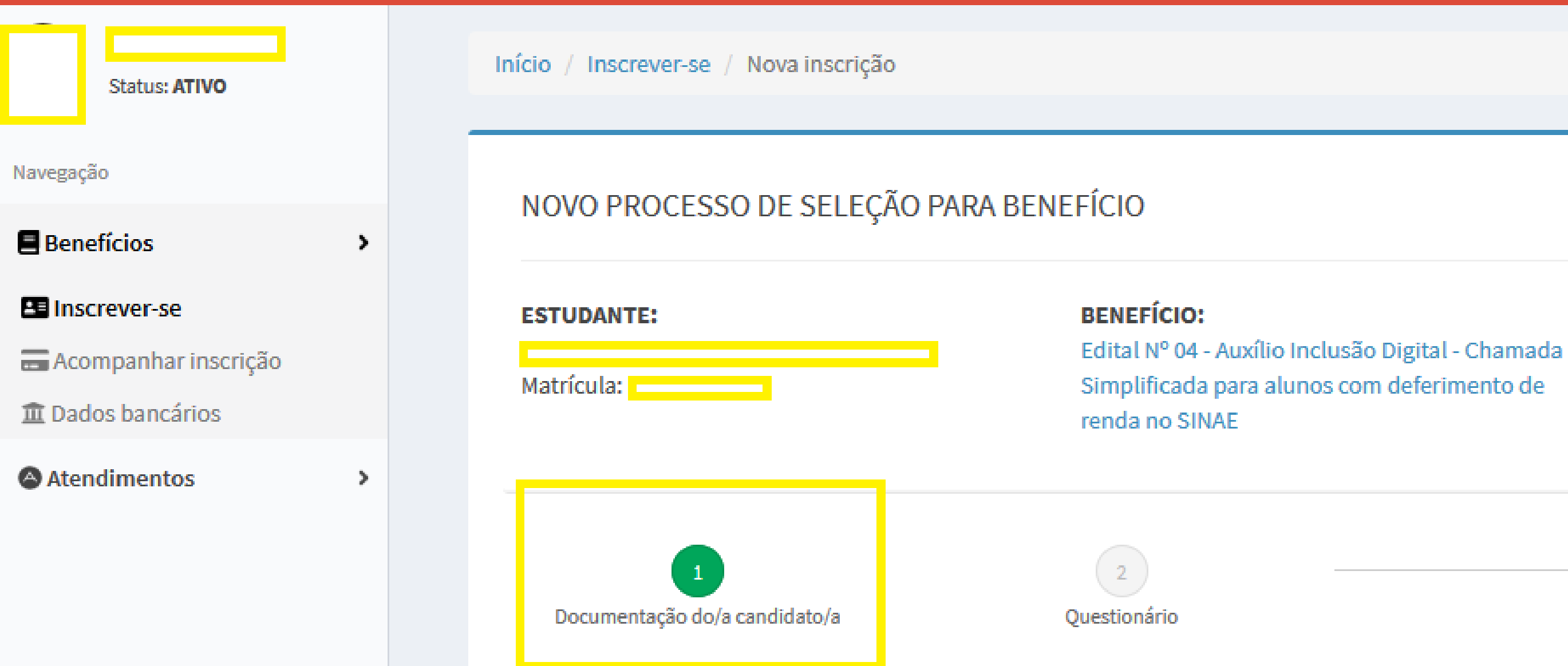

Aparecerão dois links: **1**.Documentação do/a Candidato/a; 2.Questionário.

Os campos disponíveis para preenchimento no Link Documentação do/a Candidato devem ser ignorados! NÃO é necessário o preenchimento de informações e envio de nenhum documento!

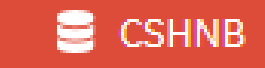

Retornar para editais disponíveis

### DADOS DO PROCESSO:

Demanda assinada pelo estudante

### JUSTIFICATIVA (Justifique abaixo seu pedido, nos informe porque necessita do benefício)

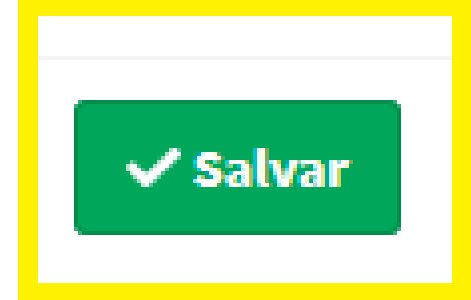

### Ao final da página referente ao Link 1 Documentação do/a Candidato/a, você deve clicar em **SALVAR**.

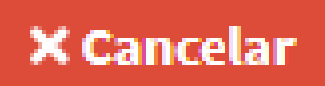

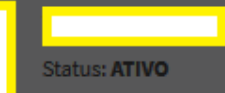

Benefícios

Inscrever-se

Acompanhar inscrição

**Dados bancários** 

Atendimentos

Documentação do estudante para o processo Zeditar arquivos

### ATENÇÃO!

1. VERIFIQUE os arquivos enviados.

2. Caso algum arguivo não foi anexado ou este foi anexado incorretamente, vá em Editar arguivos (link acima) e reenvie os arquivos que necessitar.

### COMPROVANTES DO DOMICÍLIO DO/A CANDIDATO/A

Agua/Taxa de Condomínio: Sem dados

Energia: Sem dados

Telefone: Sem dados

**IPTU:** Sem dados

Mensalidade (Escola, Faculdade, Cursos): Sem dados

Outros: Sem dados

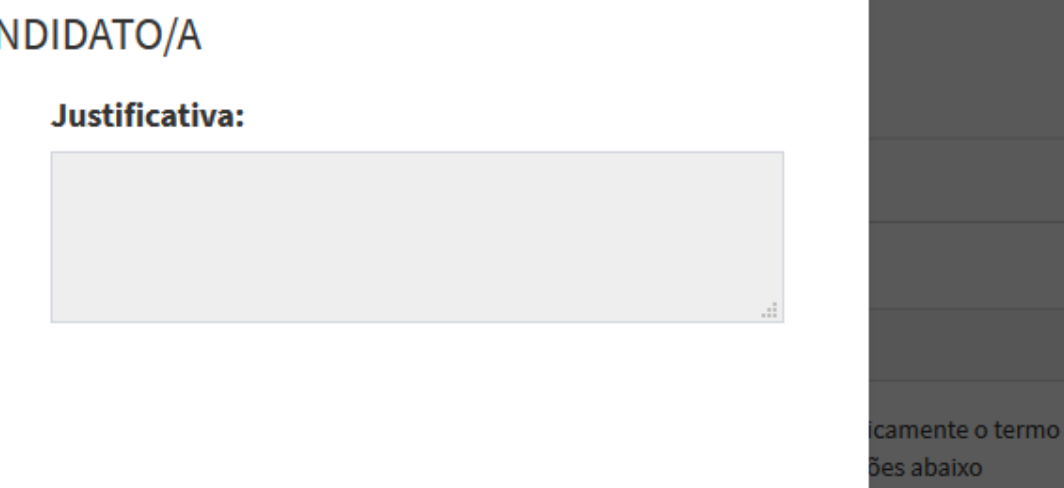

### Justificativa:

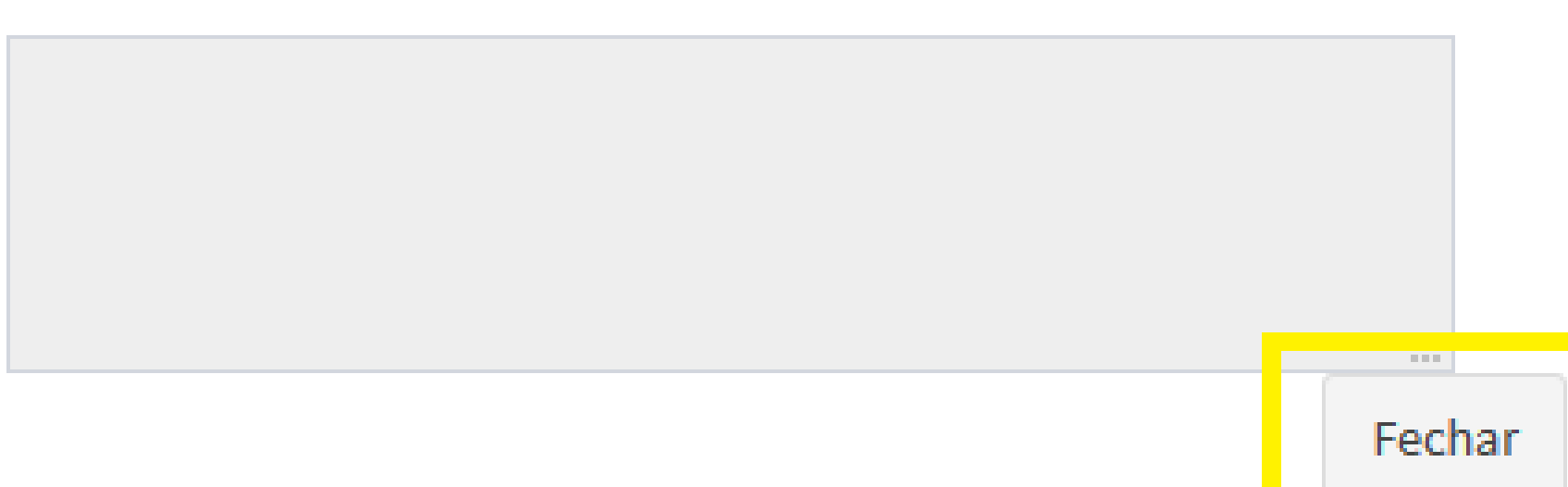

 $\times$ 

### Após clicar em Salvar, esta página será gerada.

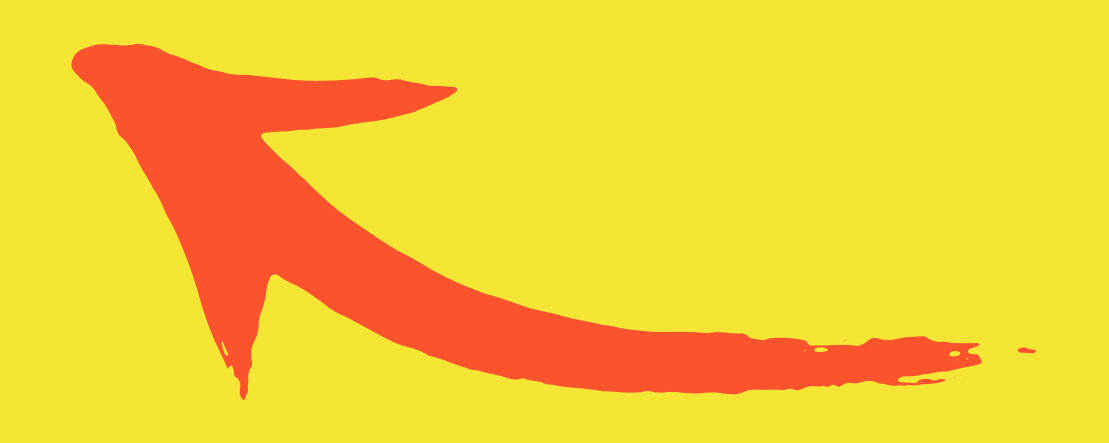

Ao **Fechar** a página, o Link 2, referente ao Questionário, já estará disponível para preenchimento.

### Navegação

| <b>E</b> Benefícios    |
|------------------------|
| Inscrever-se           |
| 🚍 Acompanhar inscrição |
| 🏛 Dados bancários      |
| Atendimentos           |

>

>

### NOVO PROCESSO DE SELEÇÃO PARA BENEFÍCIO

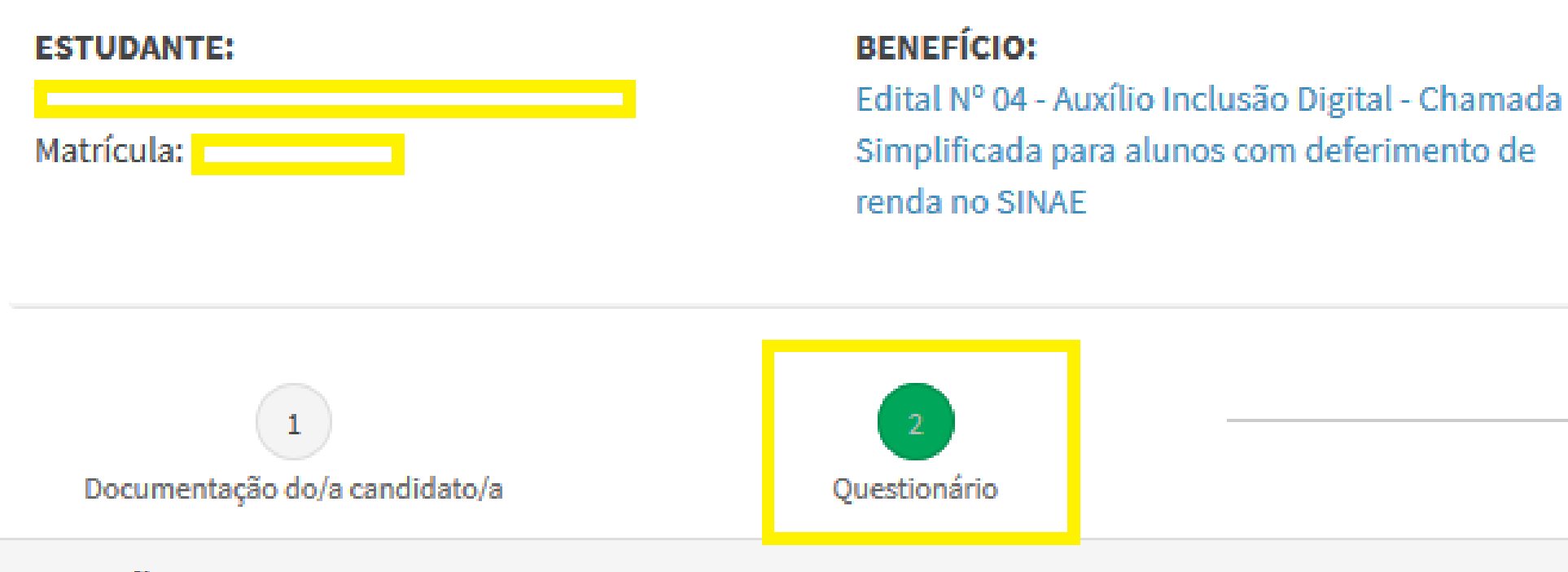

### **Questão** 1

Você está ciente das informações constantes na Portaria Nº 03 da UFPI e Edital Simplificado Nº04 da PRAEC? Marque se SIM para assinar eletronicamente o tern de compromisso do estudante: "Declaro estar ciente das regras para recebimento do Auxílio Inclusão Digital de forma emergencial e das condições abaixo especificadas: 1. O Auxílio Extraordinário para Inclusão Digital objetiva custear plano de dados ou contrato com empresa provedora de internet, que permitam estudante acessar e executar as atividades remotas, com o uso de Tecnologias da Informação e Comunicação - TIC's ofertada no período letivo especial 2020.3 2. O Auxílio Extraordinário para Inclusão Digital será concedido na forma de bolsas mensais, no valor de R\$ 130,00 (Cento e trinta reais), depositado diretament em conta bancária de titularidade do próprio estudante beneficiado (3 parcelas). As informações de conta bancária são de responsabilidade do estudante. Devendo o estudante preencher corretamente as informações via formulário específico n

### Alternatives:

# Ao preencher o **Questionário** leia com atenção o conteúdo das 05 questões!

### DADOS DO PROCESSO:

Demanda assinada pelo estudante.

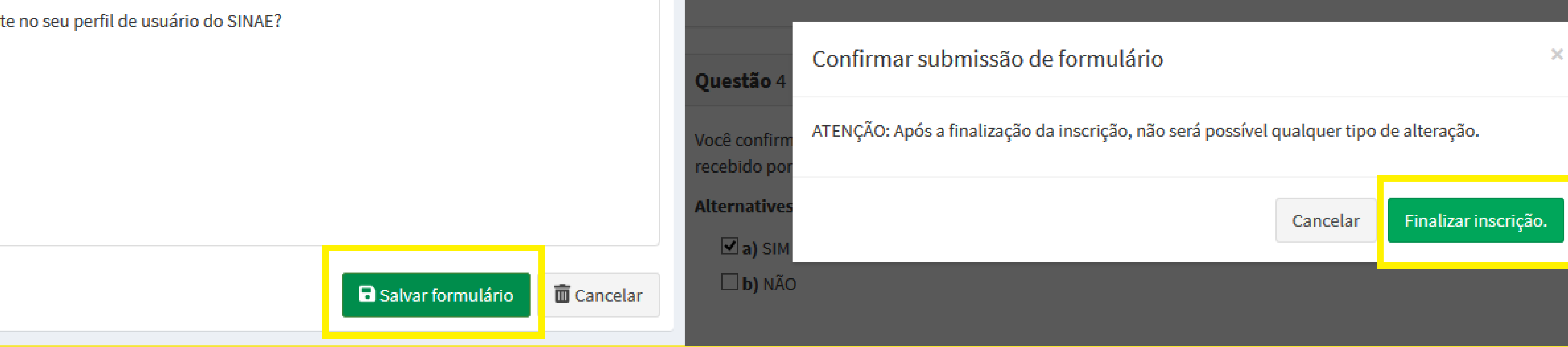

# Para finalizar o preenchimento do Questionário selecione a opção SALVAR formulário e, em seguida, **FINALIZAR** inscrição!

Ξ

| Status: ATIVO                        |                                                                                                    | Inscrição efetuada com                                                                                                    |
|--------------------------------------|----------------------------------------------------------------------------------------------------|----------------------------------------------------------------------------------------------------|
| lavegação                            | Início / Acompanhar inscrição / Processo                                                                                                    |                                                                                                    |
| Benefícios >                         | PROCESSO DE SELEÇÃO PARA BENEFÍCIO                                                                                                    | - 20205703                                                                                                    |
| Acompannar inscrição Dados bancários | ESTUDANTE:                                                                                                    |                                                                                                    |
| Atendimentos >                       | Matrícula:<br>Inscrição no SINAE:<br>Benefício: Edital Nº 04 - Auxílio Inclusão Digital -<br>Chamada Simplificada para alunos com<br>deferimento de renda no SINAE<br>Respondido via web pelo estudante<br>Data/Hora: 17 de Julho de 2020 às 10:36 | <ul> <li>Prazo para eventual recurso, caso</li> <li>16 de Julho de 2020 às 10:51 à 22 de</li> <li>2020 às 23:59.</li> <li>X Processo não analisado.</li> </ul> |

# **PRONTO! Inscrição efetuada com sucesso!**

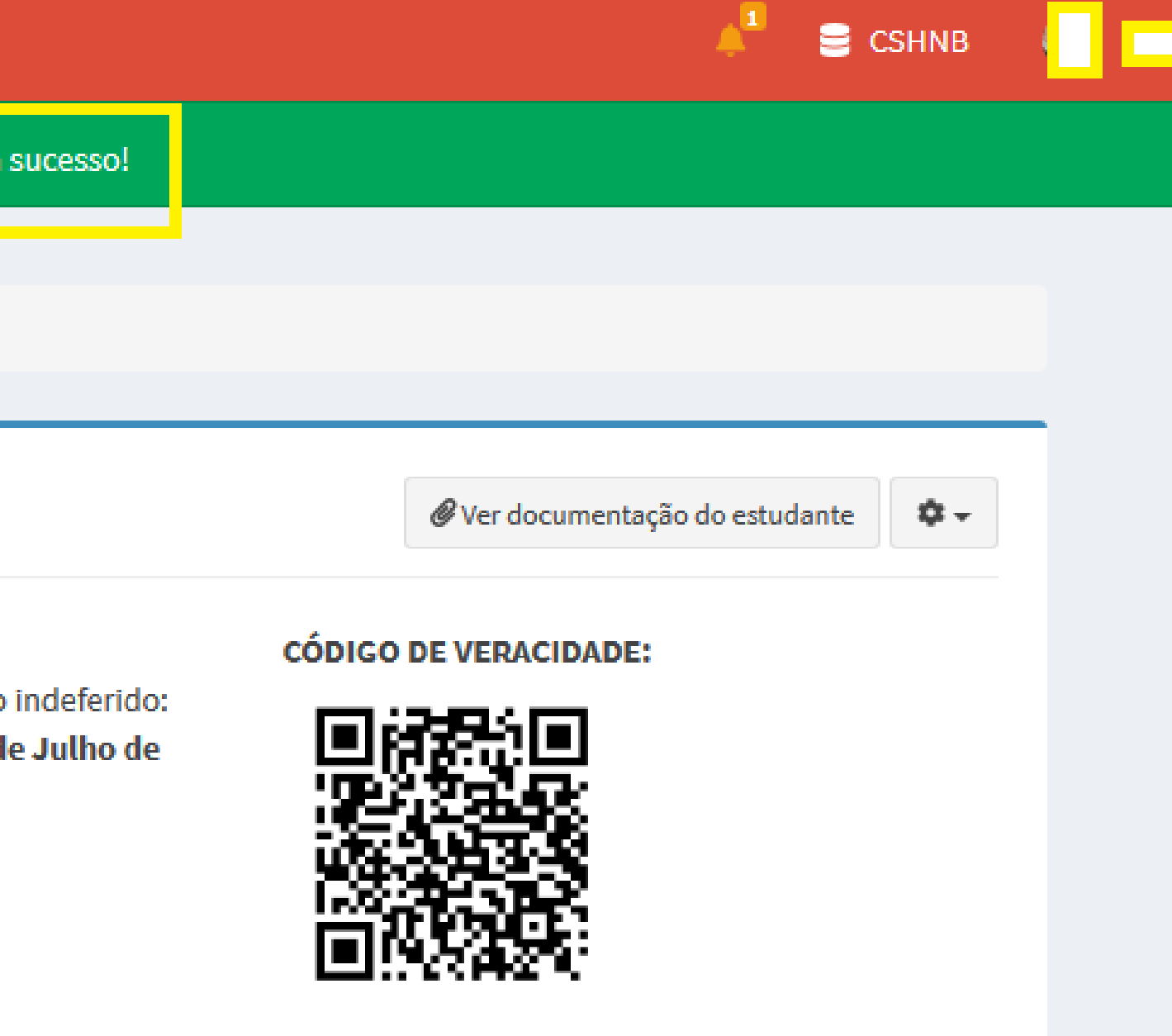

| SINAE - UFPI           | = |                       |                              |             |
|------------------------|---|-----------------------|------------------------------|-------------|
| Status: ATIVO          |   | Início / Acompanhar i | nscrição                     |             |
| Navegação              |   | Benefícios com        | inscrição ativa              |             |
| Benefícios             | > | Foi analisado?        | Edital                       |             |
| Inscrever-se           |   | À completar           | Edital Nº 04 de 2019 - BINCS | 24 de Marco |
| 🚍 Acompanhar inscrição |   |                       |                              |             |
| 🏛 Dados bancários      |   |                       |                              |             |
| Atendimentos           | > |                       |                              |             |

# Caso você tenha dado início à inscrição ao AID, mas não finalizou, é possível dar contuidade clicando em: **Acompanhar inscrição/Completar inscrição**.

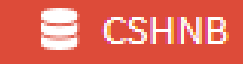

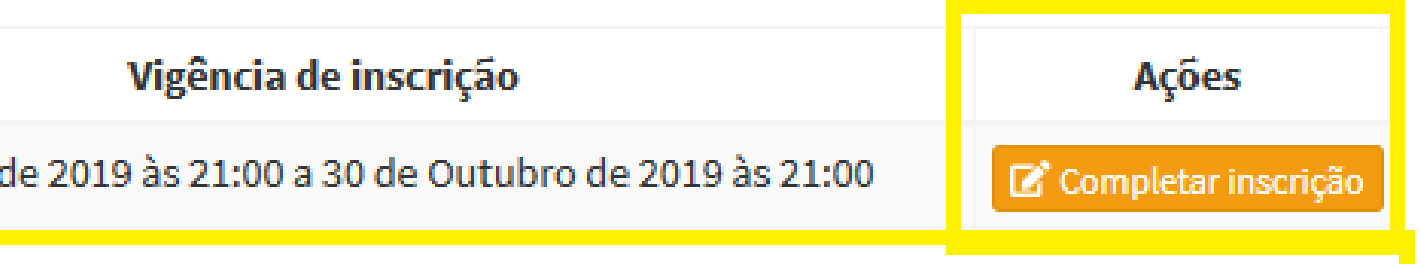

| Status: ATIVO          |   | Início / Acompanhar inscrição |                                           |               |
|------------------------|---|-------------------------------|-------------------------------------------|---------------|
| Navegação              |   | Benefícios cor                | m inscrição ativa                         |               |
| Benefícios             | > | Foi analisado?                | Edital                                    |               |
| Inscrever-se           |   | ×                             | Edital Nº 04 - Auxílio Inclusão Digital - | 16 de Julho d |
| 🚍 Acompanhar inscrição |   |                               | Chamada Simplificada para alunos com      |               |
| 🏛 Dados bancários      |   |                               | deferimento de renda no SINAE             |               |
| Atendimentos           | > |                               |                                           |               |

# Após finalizada, para acompanhar sua inscrição, clique no link **Acompanhar inscrição/Ver processo**.

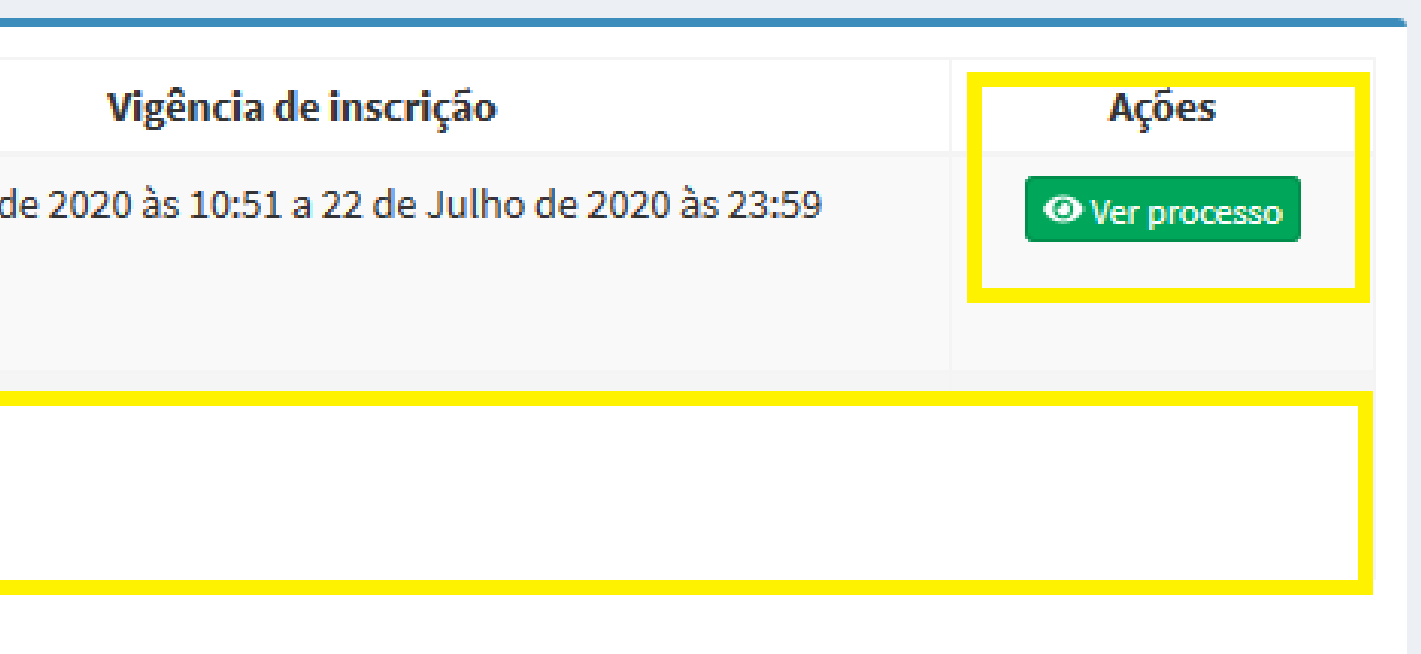

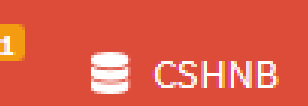

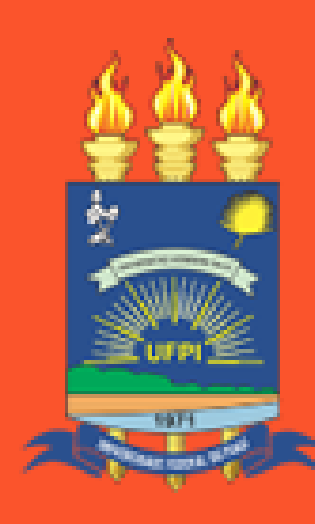

UNIVERSIDADE FEDERAL DO PIAUÍ

### Ainda têm Dúvidas?

Entre em contato com a equipe de Assistentes Sociais do seu Campus através dos emails que constam no Edital.

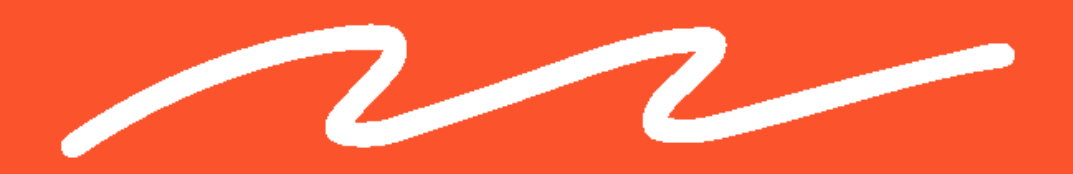